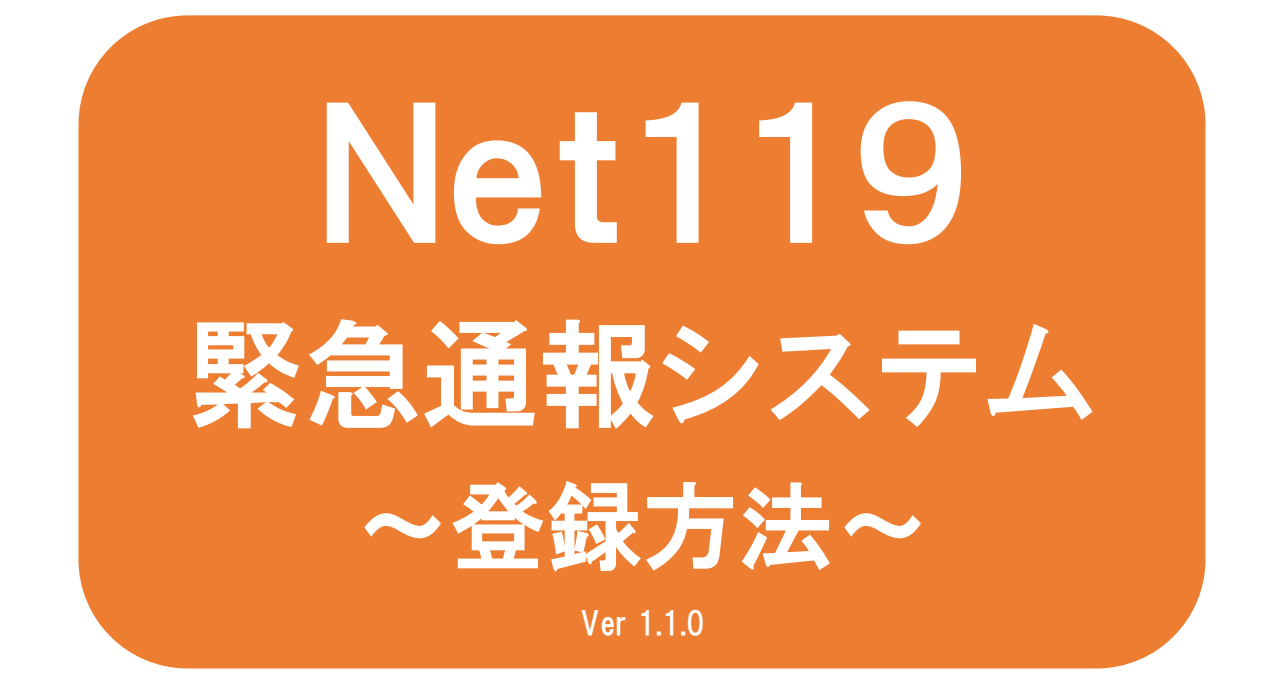

聴覚・言語機能障がい者など音声 による会話が困難な方を対象とし た緊急通報システムです

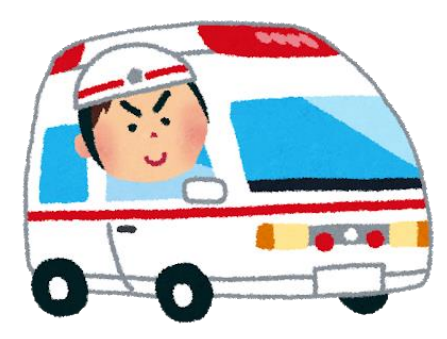

急病やケガのとき

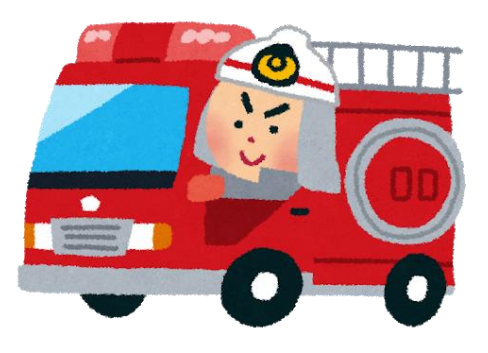

火災のとき

## Net119とは

スマートフォン等からインターネットを利用して119番通報がで きるサービスです。聴覚や言語機能などの障がいによって音声 での会話が困難な方が、いつでも全国どこからでも通報場所を 管轄する消防本部へ、音声によらない通報をすることができま す。

## 利用対象者

Net119 緊急通報システムは、事前登録制のサービスです。 利用対象者は、聴覚・言語機能障がい者など音声による会話が 困難な方で、伊万里・有田消防組合管轄内(伊万里市及び有田 町)に在住、勤務又は通学している方です。 (身体障がい者手帳の有無は問いません)

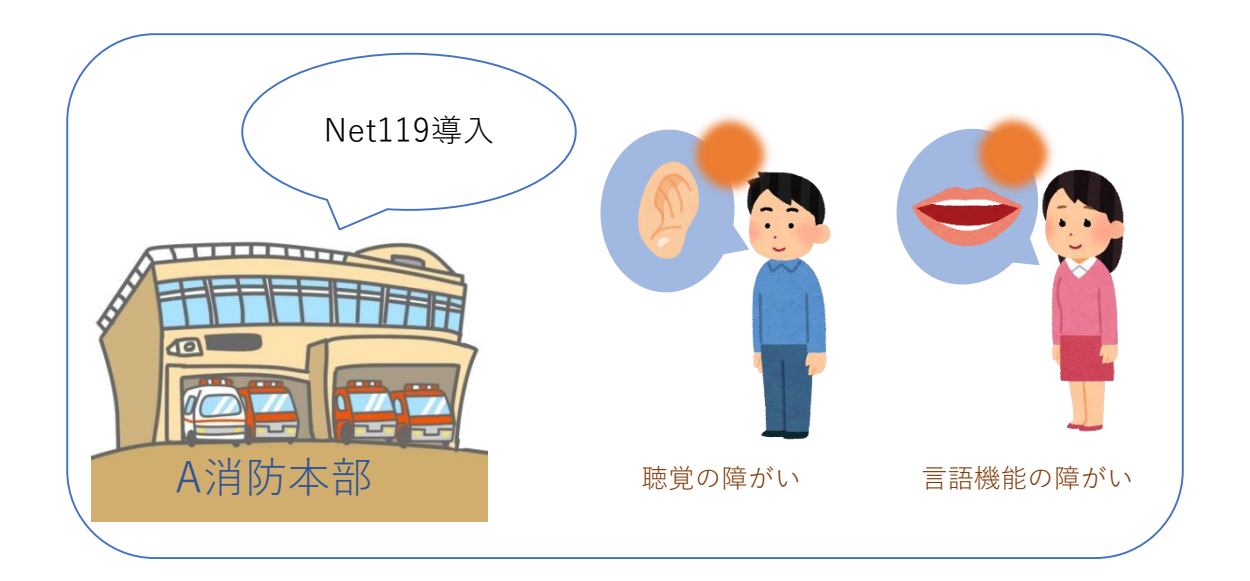

## 通報の流れ

Net119では、緊急時に携帯電話やスマートフォンからインター ネット回線を経由して、消防本部に通報することができます。

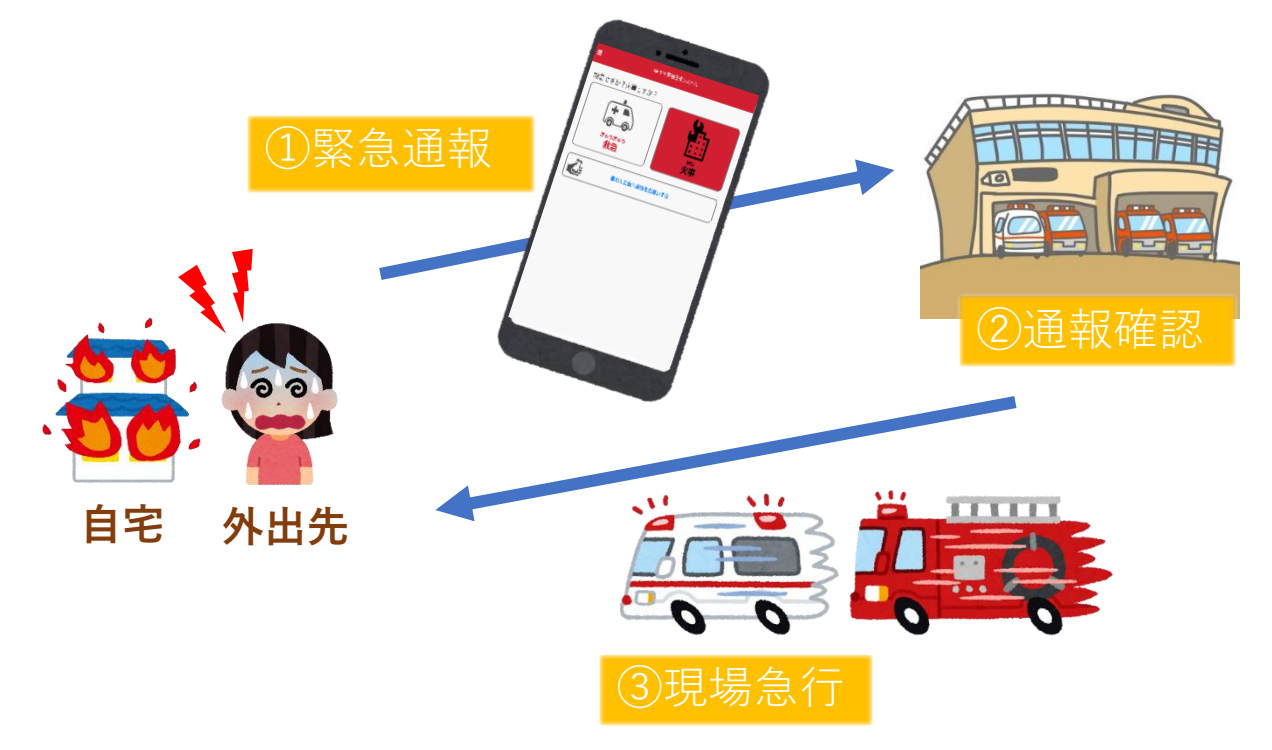

管轄地域外から通報した場合でも、Net119番通報システム導入 済みの地域であれば、サービス提供事業者に関係なく、緊急通 報を、管轄する消防本部に通報できます。

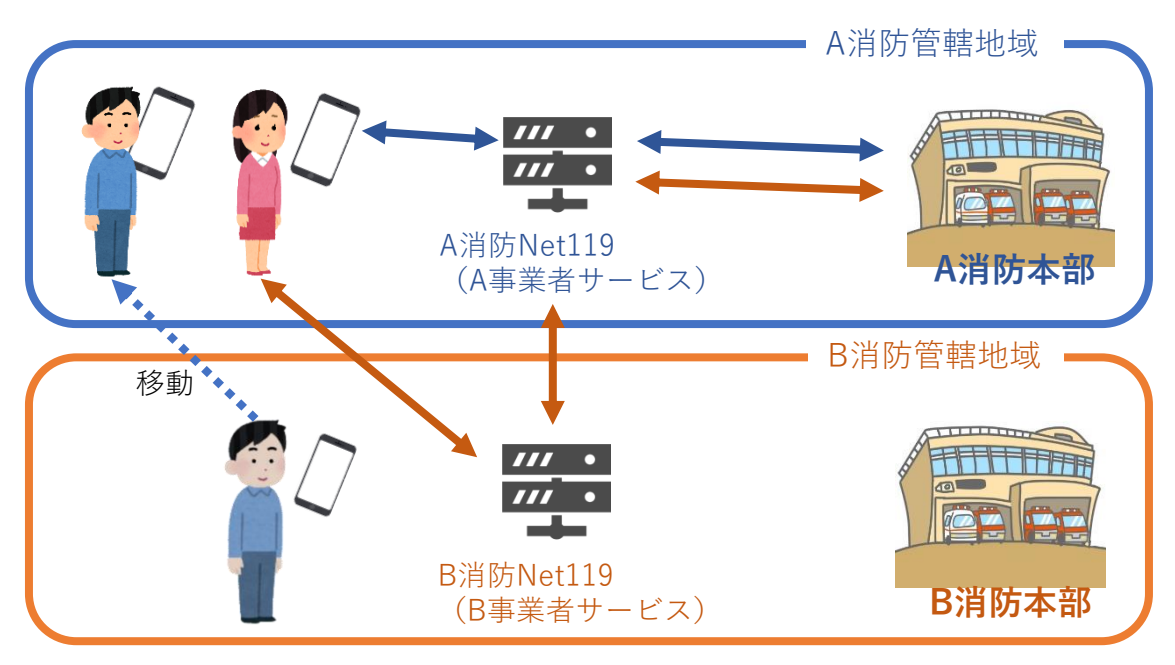

## スマートフォン・携帯電話の対応機種

下記要件を満たすスマートフォン・タブレット・フィーチャーフォンからサービスの利用が可能です。

- インターネットサービスの利用ができること
   ※以下のブラウザを推奨しております。
   GoogleChrome (Android)、Safari (iOS)
- ・メールサービスが利用できること
   ※@の直前又は先頭にピリオドやハイフンなどの記号があるアドレス(\*\*\*\*.@○○.ne.jp)や、ピリオドやハイフンなどの記号が連続しているアドレス(\*\*...\*\*\*@○○.ne.jp)は使用できません。
- ・GPS機能が付いていること

#### 【スマートフォン・タブレットの場合】

・OSのバージョンが、Android(5.0以降)、iOS(9.0以降) であること

#### 【フィーチャーフォンの場合】

- ・SHA-2証明書に対応していること
- ・cookieに対応していること

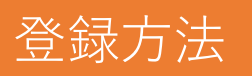

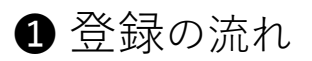

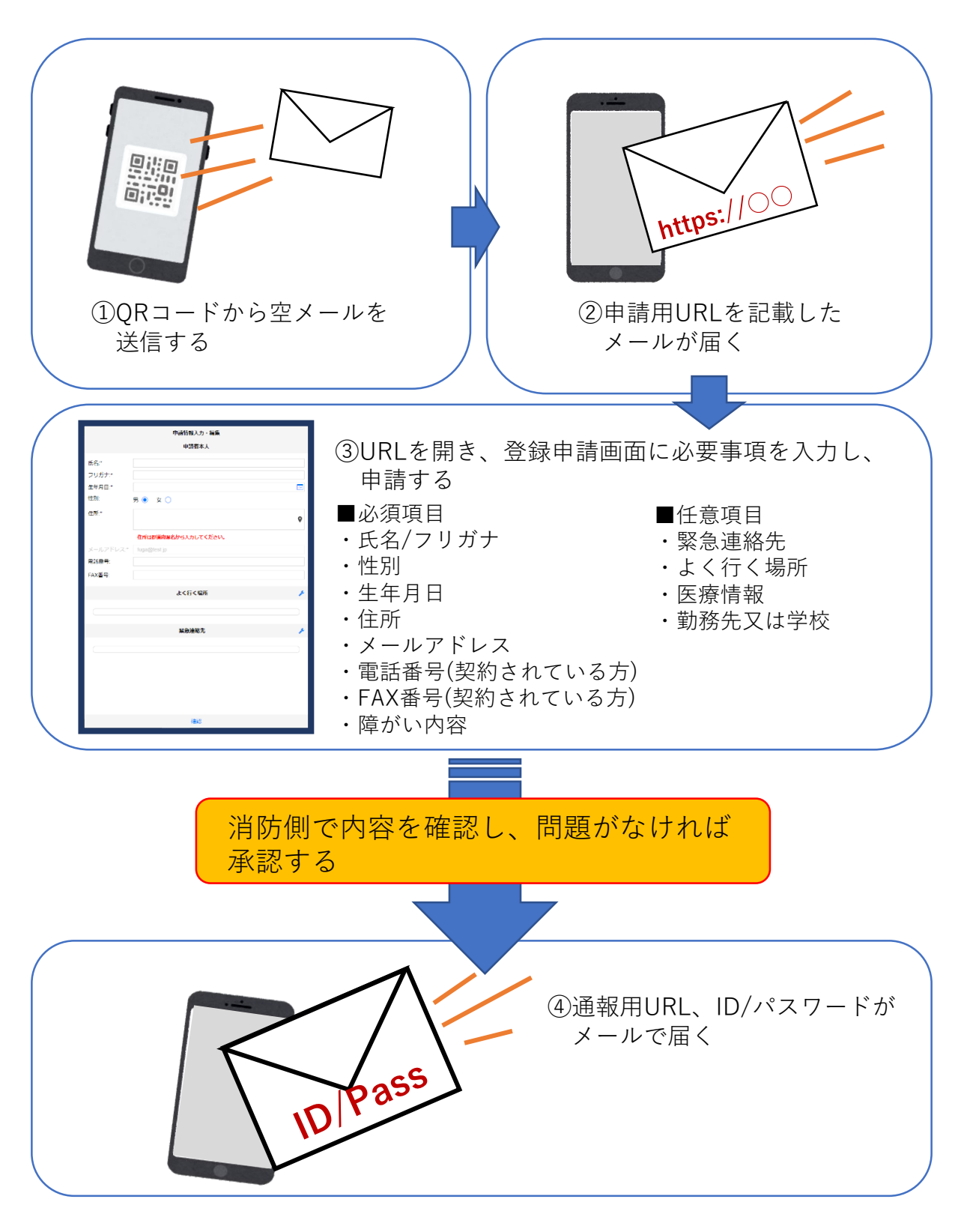

2 空メール送信

| キャンセルあ                   | 送信 |
|--------------------------|----|
| 宛先: OO@net119.speecan.jp |    |
| Cc:                      |    |
| Bcc:                     |    |
| 差出人: · OOO@XXX.jp        |    |
| 件名: <b>あ</b>             |    |
| iPhoneから送信               |    |

①QRコードを読み取って出てきたア ドレス宛に、空メールを送信します。 QRコードが読み取れない場合は、ア ドレスを直接入力します。

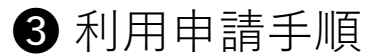

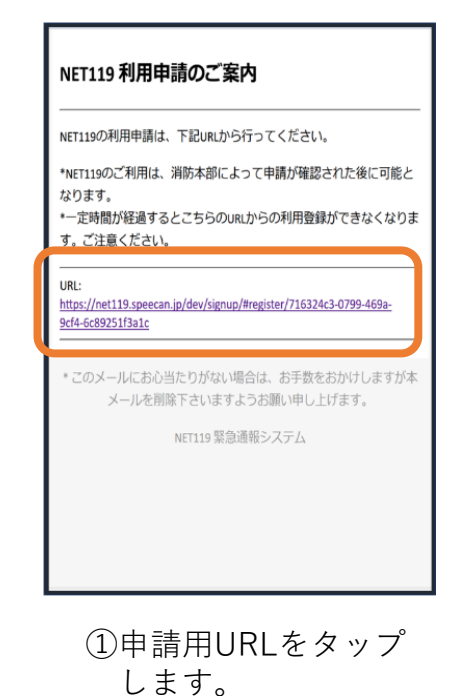

| 「利用は、消防本部によって申請が確認された後に可能」                                     |
|----------------------------------------------------------------|
| 経過するとこちらのURLからの利用登録ができなくなり                                     |
| ください。                                                          |
|                                                                |
| 0                                                              |
| s.speecan.jp/dev/signup/#register//16524c3-0/99-469a-<br>f3a1c |
|                                                                |
|                                                                |
| レにお心当たりがない場合は、お手数をおかけしますが<br>−ルを削除下さいますようお願い申し上げます。            |
|                                                                |

②申請用URLがメール で届きます。

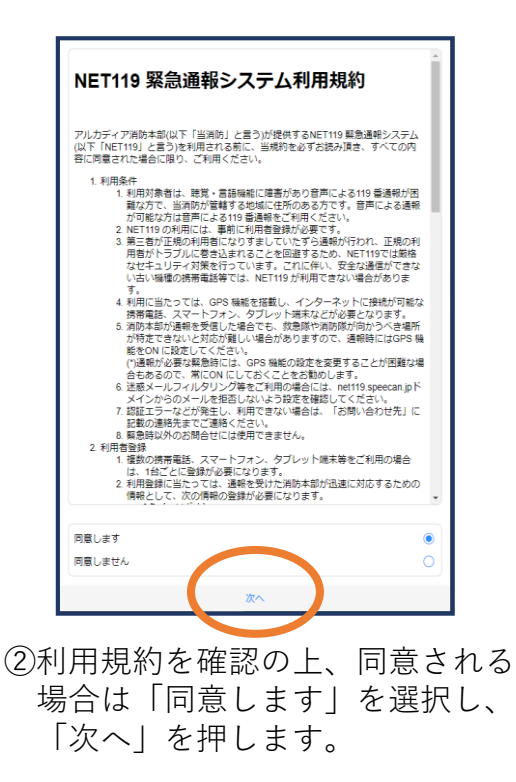

| 申訓        | 青情報入力・編集                |
|-----------|-------------------------|
|           | 申請者本人                   |
| 氏名:*      | アルカディア花子                |
| フリガナ:*    | アルカディアハナコ               |
| 生年月日:*    |                         |
| 性別:       | 男 💿 女 🔵                 |
| 住所:*      | \$                      |
|           | 住所は都道府県名から入力<br>してください。 |
| メールアドレス:* | ttr12srkm@gmail.com     |
| 電話番号:     |                         |
|           | 確認                      |

③氏名/フリガナを入力 します。

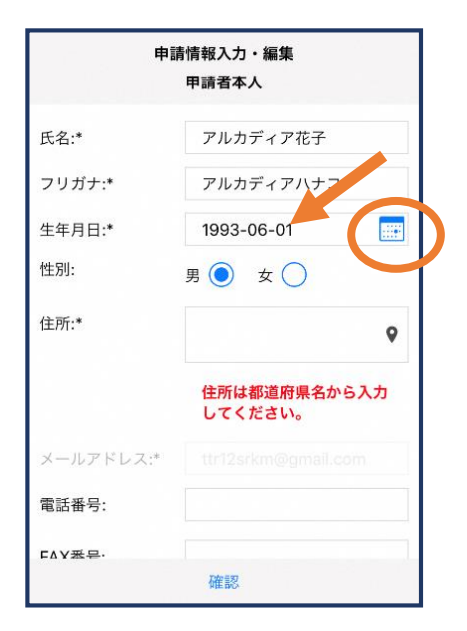

④生年月日を入力します。例)1993-06-01

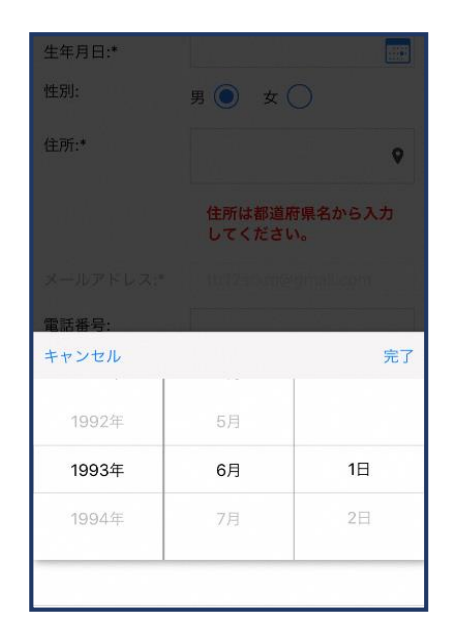

⑤生年月日の右端のカレンダー マークをタップすると、生年月日 を選択することもできます。

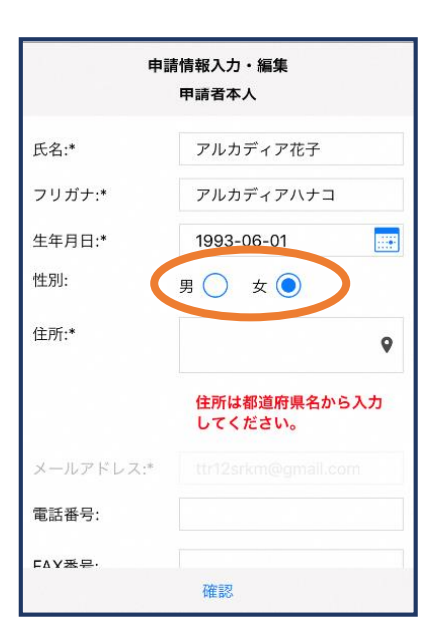

⑥性別を選択します。

| 申請情報入力・編集<br>甲請者本人 |                         |
|--------------------|-------------------------|
| 氏名:*               | アルカディア花子                |
| フリガナ:*             | アルカディアハナコ               |
| 生年月日:*             | 1993-06-01              |
| 性別:                | 男 🔵 女 💽                 |
| 住所:*               | 大阪府箕面市箕面6-<br>3-1       |
|                    | 住所は都道府県名から入力<br>してください。 |
| メールアドレス:*          |                         |
| 電話番号:              |                         |
| FAY悉号·             |                         |
|                    | 確認                      |

⑦住所を入力します。 都道府県から入力してください。 入力後、右の位置アイコンから 地図を開きます。

| 住所の設定                                                                                                    |  |
|----------------------------------------------------------------------------------------------------|--|
| ・         法林寺           ・         第回1           第回1         第回2           第回1         第回2           第回2         第回3           第回2         第回3           第回2         第回3           第回2         第回3           第回2         第回3           第回2         第回3           第回2         第回3           第回3         第回3           第回3         第回3           第回3         第回3           第回3         第回3           第回3         第回3           第回3         第回3           第回3         第回3           第回3         第回3           第回3         第回3           第回3 |  |
| キャンセル OK                                                                                                    |  |

⑧地図上で正しい位置が表示されていることを確認し、問題なければ「OK」を押します。正しくない場合は、直接地図上をタップして、登録したい場所に四角のマークがついていることを確認してから「OK」を押します。

| 申請情報入力・編集 |                         |
|-----------|-------------------------|
|           | 住所は都道府県名から入力<br>してください。 |
| メールアドレス:* | ttr12srkm@gmail.com     |
| 電話番号:     |                         |
| FAX番号:    |                         |
|           |                         |
| よく行く場所 🎤  |                         |
|           |                         |
| 緊急連絡先     |                         |
|           |                         |
|           | 確認                      |

⑨必要であれば、電話番号/FAX 番号/よく行く場所/緊急連絡先 を入力します(任意入力)。 ※消防本部によって、本人確認書類 のアップロードや申請理由の入力が 必要な場合があります。

### よく行く場所を登録する場合

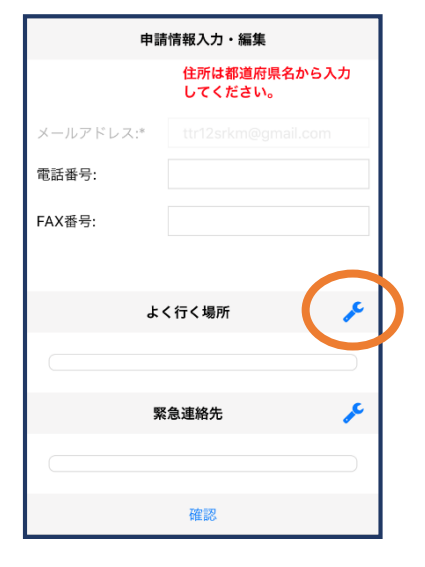

⑩画面右の編集アイ コンを押します。

|   | よく行く場所     |    |
|---|------------|----|
| < | +よく行く場所を追加 |    |
|   |            |    |
|   |            |    |
|   |            |    |
|   |            |    |
|   | キャンナル      | OK |
|   |            | UK |

 (1)「よく行く場所を 追加」を押します。

| よく行く場所     |                         |  |
|------------|-------------------------|--|
| 場所         | 1 削除 🔨                  |  |
| 登録名:*      | アルカディア                  |  |
| 住所:*       | 大阪府箕面市箕面6-3-<br>1       |  |
|            | 住所は都道府県名から入力<br>してください。 |  |
| メモ:        | 勤務先。オフィスは7階             |  |
| +よく行く場所を追加 |                         |  |
| キャンセル OK   |                         |  |

 ②登録名・住所・メモ (任意)を入力し、
 「OK」を押します。
 ※住所は⑦⑧同様に確認が必要 です。

緊急連絡先を登録する場合

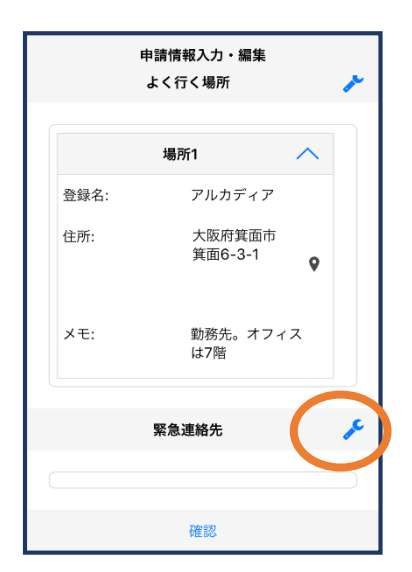

(13)画面右の編集アイ コンを押します。

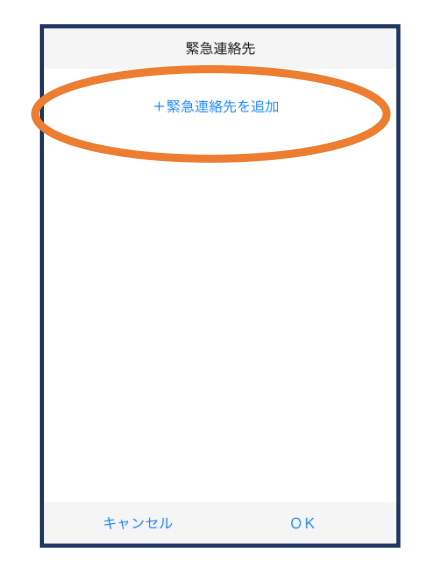

④「緊急連絡先を追 加」を押します。

| 緊急連絡先     |               |  |
|-----------|---------------|--|
| 連絡兒       | t1 削除 🔨       |  |
| 氏名:*      | アルカディア太郎      |  |
| フリガナ:*    | アルカディアタロウ     |  |
| 本人との関係:*  | 夫<br>夫        |  |
| 電話番号:     | 050-5830-0750 |  |
| FAX番号:    | FAX番号         |  |
| メールアドレ    | メールアドレス       |  |
| +緊急連絡先を追加 |               |  |
|           |               |  |
|           |               |  |
| キャンセル ОК  |               |  |

 ⑤必要な情報を入力しOK を押します。
 ※電話番号・FAX番号・メールアドレスの内いずれか一つは必ず入力する必要があります

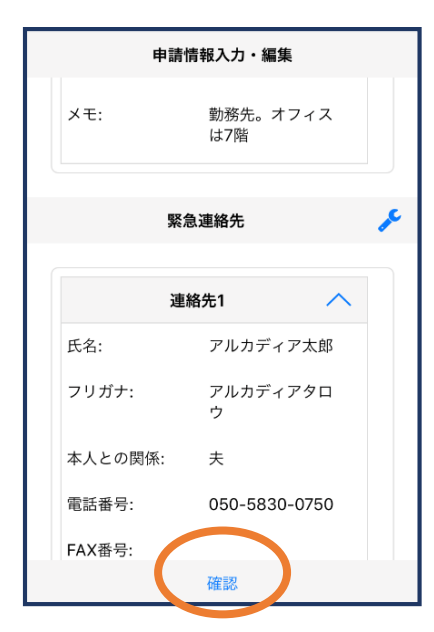

10すべて入力し終えたら 「確認」を押します。

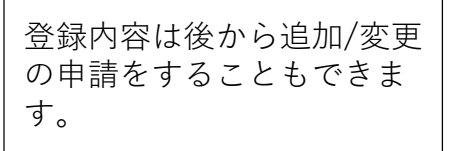

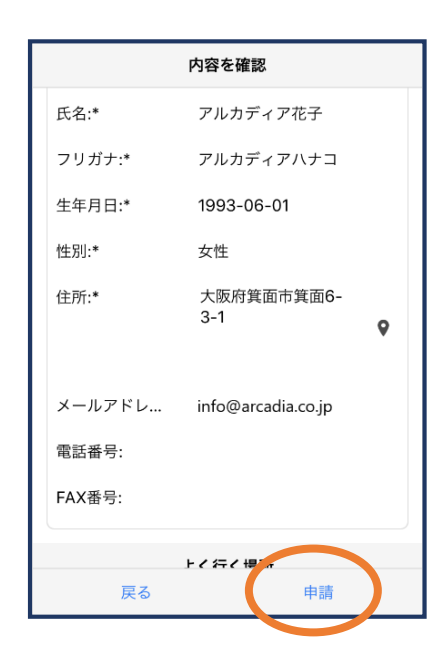

①内容を確認し、正しけ れば「申請」を押します。

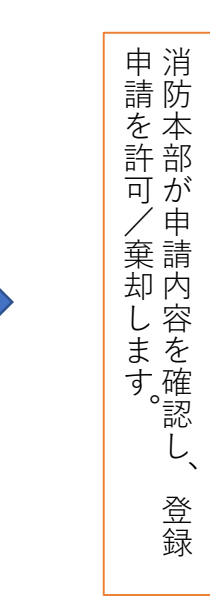

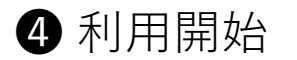

| 「119 利用開始通知                                                                           |                    |
|---------------------------------------------------------------------------------------|--------------------|
| アルカディア花子 様                                                                            |                    |
| NET119の申請情報が確認され、システムが利<br>用可能となりましたのでご連絡します<br>NET119 緊急通報システム( <u>ttps://</u>       | Net119 緊急通報システム    |
| <del>net no.speecan.jp/dev</del> ncアクセスし、下記<br>の情報でログインしてください                         | gjg92113.arcadia 🗙 |
| ユーザー名: gjg92113.arcadia<br>パスワード:                                                     | パスワード              |
| パスワードは仮に発行されたものです。<br>NET119 緊急通報システムにログイン後、ア<br>カウント管理メニューから速やかにパスワー<br>ドの変更を行ってください | ログイン               |
| * 本メールはシステムより自動送信していま<br>す。本メールにご返信いただいても開発<br>NET119登録 には送信されませんのでご注意<br>ください。       |                    |

①登録申請が許可されると、通報システムのURL/ID/パスワードが記載されたメールが届きます。 「NET119緊急通報システム」と書かれたリンクをタップします。NET119緊急通報システムのログイン画面が表示されるので、パスワードを入力してログインします。

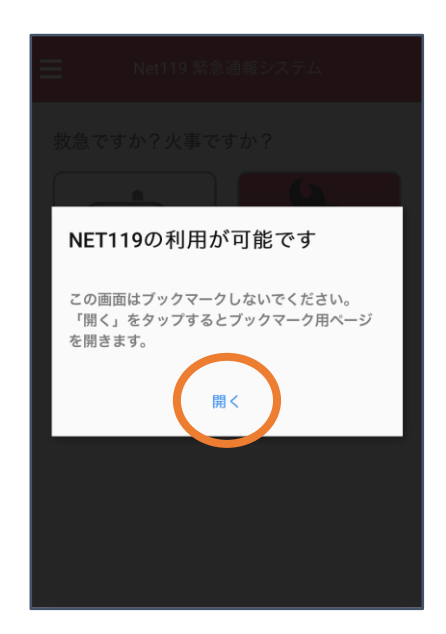

| Net119 緊急通報システム                                                                                                    |
|----------------------------------------------------------------------------------------------------|
| ブックマーク用ページ                                                                                                    |
| これはあなた専用の通報ページです。                                                                                                    |
| このページをブックマークすることですばやく通報す<br>ることができます。                                                                                                    |
| 通報画面へ                                                                                                    |
| <ul> <li>「通報画面へ」を押す前に、この画面をブック<br/>マーク・ホーム画面に追加してください</li> <li>※既に登録済みの場合は再度登録する必要はあ<br/>りません</li> <li>この画面のURLを第三者に教えてはいけません。</li> <li>URLの取り扱いには十分ご注意ください。</li> <li>このURLは「通報URL表示」画面から変更・削<br/>除することができます。</li> </ul> |

②ブックマーク用ページを開くためのダ イアログが表示されるので、「開く」 をタップします。

※ダイアログが表示されるのは初回ログイン時のみ

③このページをブックマークします。 ※ブックマークの方法はAndroid,iOSで異なります

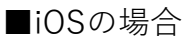

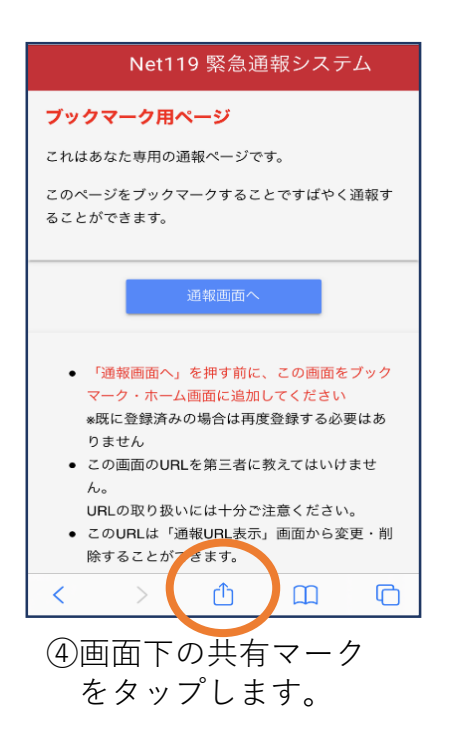

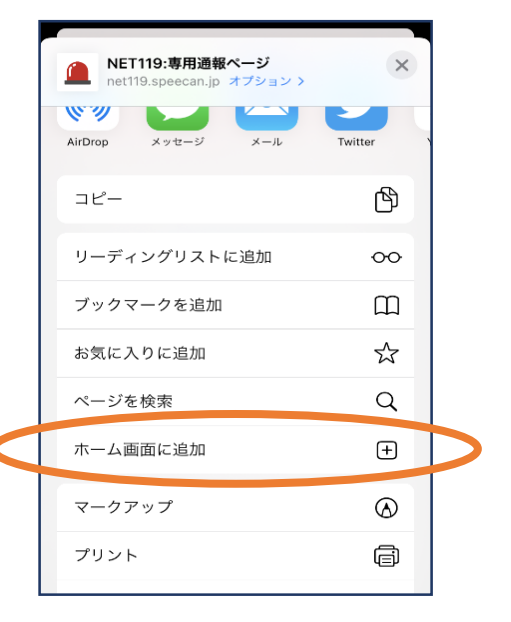

⑤「ホーム画面に追加」 を選びます。 ※ブックマークを追加、お気に入りに追加も可能です

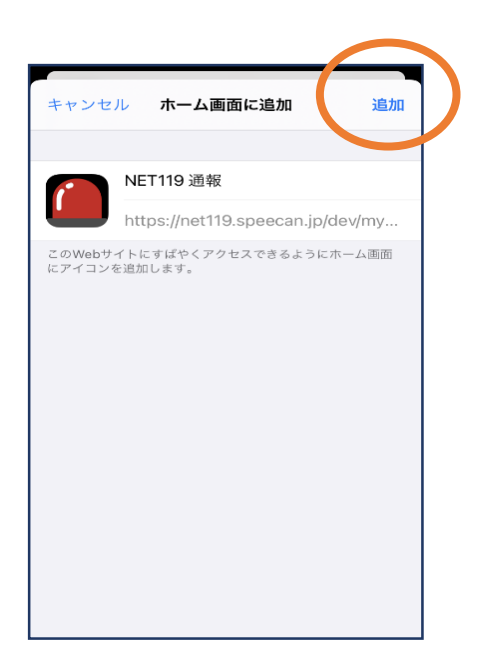

⑥「追加」をタップします。

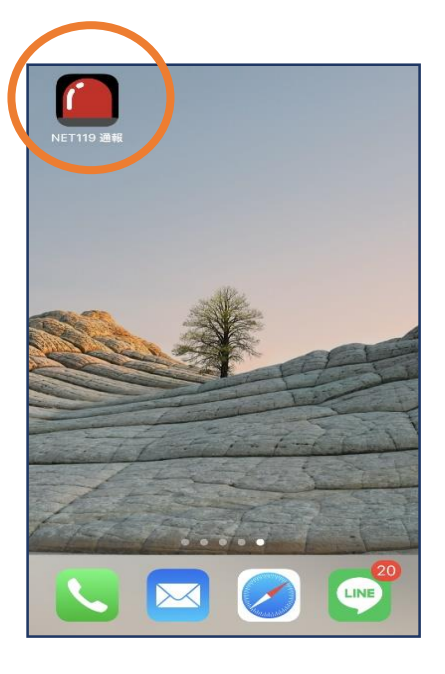

⑦次回以降、ホーム画面の アイコンから、通報ページ を開くことができます。

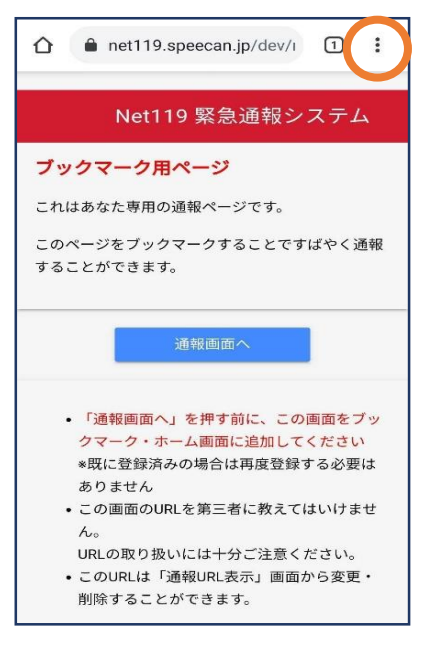

④画面右上からメニュ ーバーを開きます。

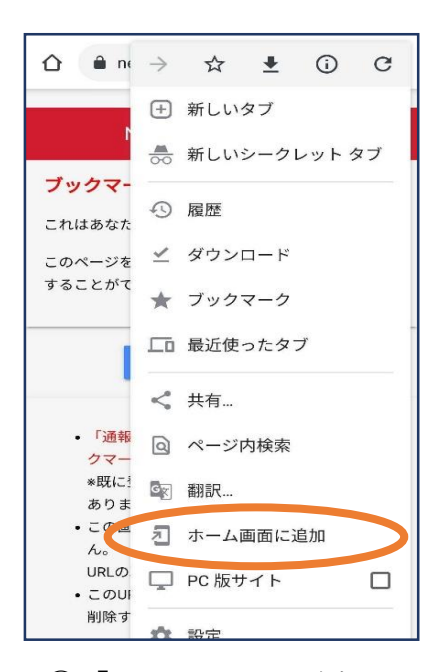

⑤「ホーム画面に追加」 を選びます。 ※ブックマークに追加も可能です

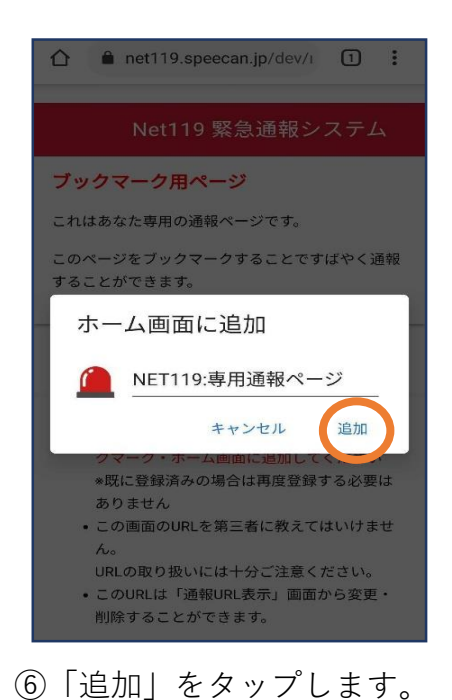

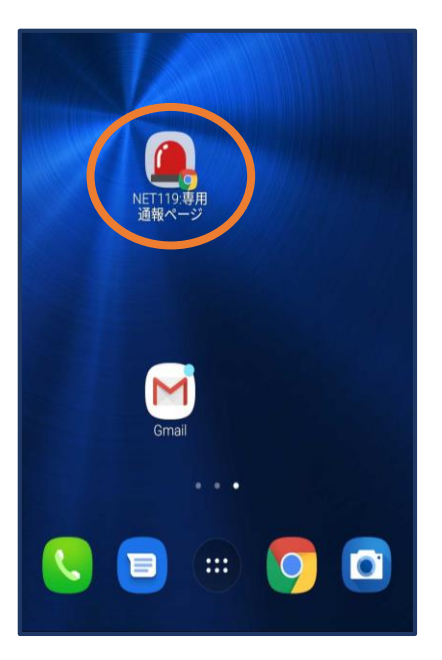

 ⑦次回以降、ホーム画面の アイコンから、通報ページ を開くことができます。

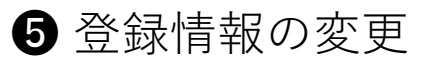

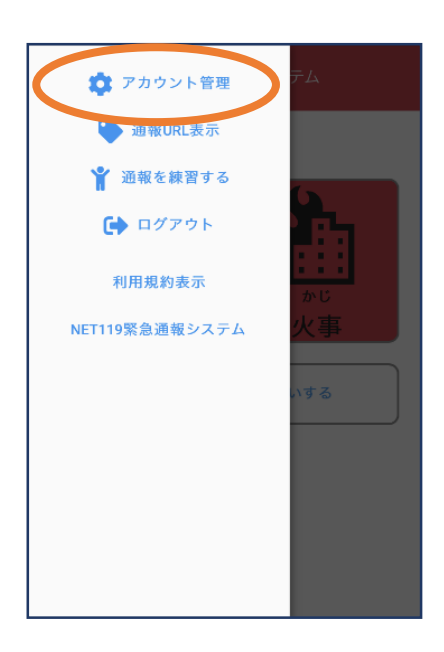

 メニューバーから「ア カウント管理」を選び ます。

| ≡ | Net119 緊急通報システム |
|---|-----------------|
|   | パスワード変更         |
|   | 登録情報修正・利用停止     |
|   |                 |
|   |                 |
|   |                 |
|   | -               |
|   | 戻る              |

 ②「登録情報修正・利 用停止」を選びます。

| <b>[Net119] 登録情報変更方法のご案内</b><br>今日 14:07                                                                            |
|----------------------------------------------------------------------------------------------------|
| NET119 登録情報変更方法のご案内                                                                                                 |
| 登録情報の変更は、下記URLから行ってください。<br>*登録情報は、消防本部によって申請が確認された後に<br>反映されます。<br>*一定時間が経過するとこちらのURLからの変更申請が<br>できなくなります。ご注意ください。 |
| URL:<br>https://net119.speecan.jp/dev/signup/#register/<br>833cff12-5d92-4de5-8d78-1bdd3a661675                     |
| * このメールにお心当たりがない場合は、お手数をおかけ<br>しますが本メールを削除下さいますようお願い申し上げま<br>す。<br>NET119 緊急通報システム                                  |
|                                                                                                    |

③登録してあるアドレス宛に、登録情報変更の案内メールが 届きますので、メール中に記載のURLをタップします。

|          | 利用者の詳細                    |   |
|----------|---------------------------|---|
|          | 利州省木人                     |   |
| ID:      | gjg92113                  |   |
| 氏名:"     | アルカディア花子                  |   |
| フリガナ:*   | アルカディアハナコ                 |   |
| 生年月日:*   | 1993-06-01T00:00:01+09:00 |   |
| 性别:*     | 女性                        |   |
| 住所:*     | 大阪府算面市算面6-3-1             |   |
|          |                           | 9 |
| メールアドレス* | info@arcadia.co.jp        |   |
| 電話番号:    |                           |   |
| FAX番号:   |                           |   |
|          | よく行く場所                    |   |
|          | 四色油炉产                     |   |
|          | 来和王裕尤                     |   |
| C        | <b>編集 利</b> 用荷止           |   |
| ④左<br>び  | 下の「編集」を選<br>ます。           |   |

|           | 申請情報入力・編集           |   |
|-----------|---------------------|---|
|           | 申請者本人               |   |
|           | gjg92113            |   |
| 氏名:*      | アルカディア花子            |   |
| フリガナ:*    | アルカディアハナコ           |   |
| 生年月日:*    | 1993-06-01          |   |
| 性别:       | 男. 🔿 女. 🖲           |   |
| 住所:"      | 大阪府箕面市箕面6-3-1       | 9 |
|           | 住所は都道府県名から入力してください。 |   |
| メールアドレス:* | info@arcadia.co.jp  |   |
| 電話番号:     |                     |   |
| FAX番号:    |                     |   |
|           |                     |   |
|           | よく行く場所              |   |
|           |                     |   |
|           |                     |   |
|           | 菜急連絡先               |   |
|           |                     |   |
|           |                     |   |
|           |                     |   |
|           |                     |   |
|           |                     |   |

⑤追加/変更したい部分 を編集し、「確認」 を押します。

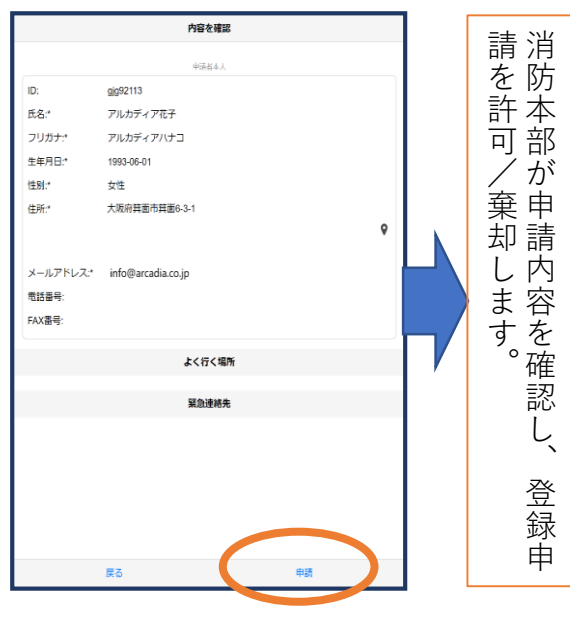

⑥内容を確認し、問題 がなければ「申請」 を押します。

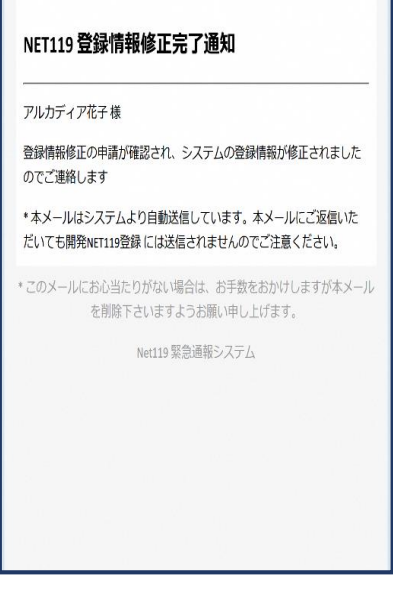

⑦申請が許可されると、
 登録情報修正完了通知
 がメールで届きます。

②「登録情報修正·

Net119 緊急通報システム

登録メールアドレス変更

登録情報修正・利用停止

=

## 戻る 利用停止」を選び ます。

# しますが本メールを削除下さいますようお願い申し上げま NET119 緊急通報システム

③登録してあるアドレ ス宛に、登録情報変 更の案内メールが届 きます。 URLをタップします。

[Net119] 登録情報変更方法のご案内

NET119 登録情報変更方法のご案内

登録情報の変更は、下記URLから行ってください。

https://net119.speecan.jp/dev/signup/#register/ 833cff12-5d92-4de5-8d78-1bdd3a661675

できなくなります。ご注意ください。

\*登録情報は、消防本部によって申請が確認された後に

反映されます。 \*一定時間が経過するとこちらのURLからの変更申請が

このメールにお心当たりがない場合は、お手数をおかけ

す。

H 14:0

URL:

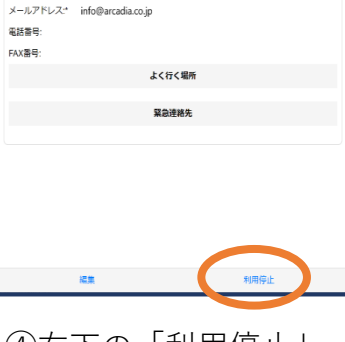

利用者の詳細

١D·

氏名:"

フリガナ:\*

生年月日:"

性別:"

住所:

aia92113

女性

アルカディア花子

アルカディアハナコ

大阪府箕面市箕面6-3-1

1993-06-01T00:00:01+09:00

を選びます。

④右下の「利用停止」

6利用の停止

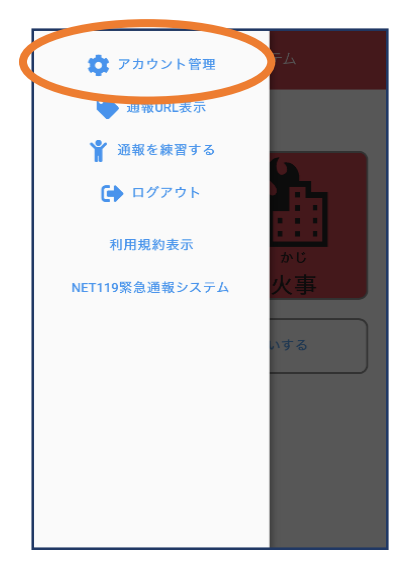

①メニューバーから

を選びます。

「アカウント管理|

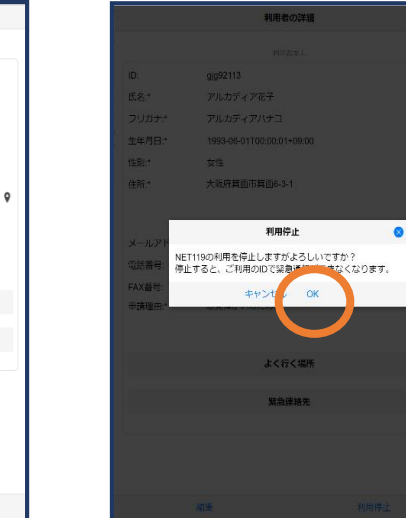

選択します。

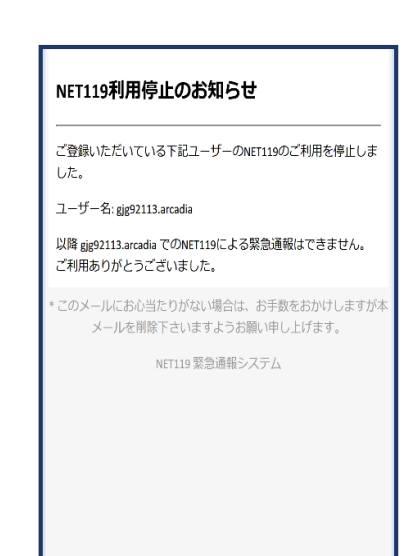

⑥利用停止のお知ら

ます。

せがメールで届き

## 機種変更をした場合の対応方法

| NET119 利用開始通知                                                                                        |
|----------------------------------------------------------------------------------------------------|
| アルカディア花子 様                                                                                           |
| NET119の申請情報が確認され、システムが利<br>用可能となりましたのでご連絡します                                                         |
| <u>NET119 緊急通報システム(</u> <u>https://</u><br><u>netria.speecan.jp/dev</u> )にアクセスし、下記<br>の情報でログインしてください |
| ユーザー名: gjg92113.arcadia<br>パスワード:                                                                    |
| パスワードは仮に発行されたものです。<br>NET119 緊急通報システムにログイン後、ア<br>カウント管理メニューから速やかにパスワー<br>ドの変更を行ってください                |
| * 本メールはシステムより自動送信していま<br>す。本メールにご返信いただいても開発<br>NET119登録 には送信されませんのでご注意<br>ください。                      |

| jjg92113.arcadia > |
|--------------------|
|                    |
| パスワード              |
| ログイン               |

 登録時に届いたメールからNET119のURLを開き、 ID/パスワードを入力してログインします。
 ※ログイン情報が分からない場合やメールアドレスを変更された場合は、 登録先の消防本部もしくは市町村にお問い合わせください。

| ( | ■ Net119 緊急運報システム                                                                                                    |
|---|----------------------------------------------------------------------------------------------------|
|   | 改急ですか?火事ですか?         「「」」」」         なっきゅう         改急         シーラきゅう         改合         少し         少し         少し         少し         少し         少し         少し         少し         少し         少し         少し         少し         少し         少し         少し         少し         少し         少し         少し         シー         シー |

②通報画面が開きます。 左上のメニューバーを 開きます。

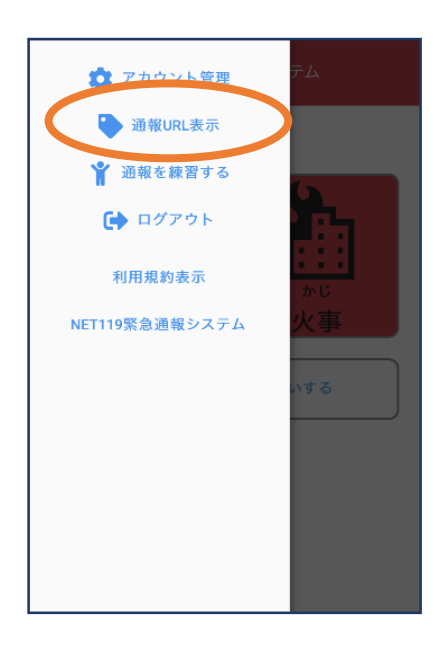

③メニューバーから 「通報URL表示」を 選びます。

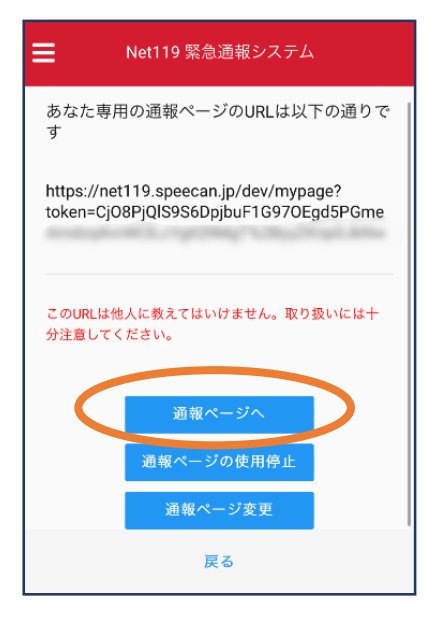

 ⑤「通報ページへ」を 選びます。

|          | Net119 緊急通報システム                   |
|----------|-----------------------------------|
| ブッ       | クマーク用ページ                          |
| これ       | はあなた専用の通報ページです。                   |
| この<br>るこ | ページをブックマークすることですばやく通報す<br>とができます。 |
|          | 通報画面へ                             |
|          | 「通報画面へ」を拥す前に、この画面をブック             |
| -        | マーク・ホーム画面に追加してください                |
|          | *既に登録済みの場合は再度登録する必要はあ<br>りません     |
| •        | この画面のURLを第三者に教えてはいけませ<br>ん。       |
|          | URLの取り扱いには十分ご注意ください。              |
|          | このURLは「通報URL表示」画面から変更・削           |
|          | 除することができます。                       |
|          |                                   |

(6)このページをブックマー クします。 ※ブックマーク方法は新規登録時と 同様です。